## How to Self-Enroll 2024 Summer Success with Apex

**Summer Success with Apex** is an online program that will offer students access to personalized instruction in English, Math, Science, and Social Studies, as well as STAAR and College Readiness tutorials. Students may choose any content to practice this summer and self-enroll with their Campus eCodes. Students can access Apex on their phones, ipads, chromebooks, laptops, etc.

| <ol> <li>Go to the Students tab on the Frisco ISD<br/>website and select the Student Portal.</li> </ol>                                                                | Student Portal                                                                                                    |
|----------------------------------------------------------------------------------------------------|----------------------------------------------------------------------------------------------------|
| <ul> <li>2. Login to the student portal using your FISD username and password:</li> <li>Username: student ID number</li> <li>Password: mm/dd/yyyy birthdate</li> </ul> | Login<br>Username<br>Password                                                                                                    |
| 3. Search and select the <b>Clever</b> tile.                                                                                                    | Clever                                                                                                    |
| 4. Click on Login with Google.                                                                                                    | Frisco Independent School District                                                                                                    |
| <ul> <li>5. Enter your FISD google credentials:</li> <li>Username: FISD google account</li> <li>Password: FISD password</li> </ul>                                     | Not your district?         Image: Contact saldanad@friscoisd.org         Or get help logging in         Clever Badge log in         Parent/guardian log in         District admin log in |
| <ol> <li>Select the Apex tile at the bottom of the page.</li> </ol>                                                                                                    | Apex Learning                                                                                                    |

| <ol> <li>If this is your first time to login to Apex,<br/>you will be prompted to read and accept<br/>the Student Code of Conduct.</li> </ol>                                                                                                    | Exad and Accept the Student Code of Conduct<br>Read and Accept the Student Code of Conduct<br>I have read and accept the Student Code of Conduct<br>I do not accept the Student Code of Conduct<br>Submit                                                                                                    |
|----------------------------------------------------------------------------------------------------|----------------------------------------------------------------------------------------------------|
| 8. On your student dashboard, you should see a list of your pre-existing classes.                                                                                                    | Menu<br>My Dashboard<br>Tutorials<br>Tutorial Name<br>Algebra I Texas<br>Algebra I Texas<br>English I Texas<br>English I Texas                                                                                                    |
| <ol> <li>Click on Actions in the top right corner of<br/>your dashboard and select Add<br/>Enrollment.</li> </ol>                                                                                                    | 4 Enrollments - Active FILTER ACTIONS<br>Add Enrollment                                                                                                    |
| 10. Enter your <u>Campus Enrollment Code</u><br>and click Next.                                                                                                    | Enrollment Confirmation       HELP       X         Enter your enrollment code then click Next.       *Enrollment Code       Next                                                                                                    |
| <ul> <li>11. Once you enter the enrollment code, click Enroll.</li> <li>Students may choose any content to practice this summer and enroll in MS, HS, and College Readiness content. Feel free to review content from this year, ramp up for next year, and/or STAAR remediation.</li> </ul> | Enrollment Confirmation       HELP         You will be enrolled in Summer Success with Apex 2021 High School         • English I Texas         • English II Texas         • English II Texas         • Biology Texas (2019)         • U.S. History Texas (2019)         • Algebra II Texas         • Algebra II Texas         • English II Texas (2019)         • English II Texas (2019)         • English II Texas (2019)         • Biology Texas         • English II Texas (2019)         • Biology Texas         • English II Texas (2019)         • Biology Texas         • U.S. History Texas         • English II Texas (2019)         • Biology Texas         • U.S. History Texas         • English II Texas (2019)         • Biology Texas         • U.S. History Texas         • English II STAAR         • Algebra I STAAR         • Algebra I STAAR         • Algebra I STAAR         • English III STAAR |

| 12. Refresh your student dashboard to see all of the new courses added.                                              | Menu   My Dashboard   Tutorials   Tutorial Name   Algebra I STAAR   Algebra I Texas   Algebra I Texas   Algebra I Texas   Algebra II Texas   Biology Texas   Biology Texas (2019)   English I STAAR   English I Texas |
|----------------------------------------------------------------------------------------------------|----------------------------------------------------------------------------------------------------|
| <ul> <li>13. Click on one of the courses in your dashboard to access the content.</li> <li>14. Peacureos:</li> </ul> | All Units   1. Elements of Literature   Category 2   Category 2   Category 1, 2, 3     3. Reading Strategies 2   Category 2   Category 2   Category 1     6. Genres 1     Category 1                                  |
| <ul> <li>14. Resources:</li> <li><u>Tutorials Overview</u></li> <li><u>Getting Started Guide</u></li> </ul>          |                                                                                                    |